## iN·Command CONTROL SYSTEMS

# GETTING STARTED

### Get the app

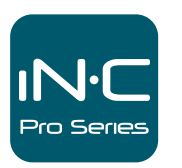

Download the iN•Command<sup>®</sup> app to turn your mobile device into the definitive RV Controller.

The iN•Command<sup>®</sup> Pro system is comprised of two parts, the DC (Display Commander or touch pad) and the BCM (Body Control Module or main control board). To turn on the DC, hold the power button until the screen flashes. When the DC is on, the EULA (End User License Agreement) screen will display - scroll to the bottom of the screen and select "Accept". Next, the Passcode screen will appear. Select "Change passcode" and enter a four-digit code vou will remember. This passcode will allow the user access into the iN•Command<sup>®</sup> interface to change and/ or monitor multiple functions of the RV. The DC should then connect to the BCM. and the HOME screen will display.

Enter New Passcode X 9 Water Heater Water Pump

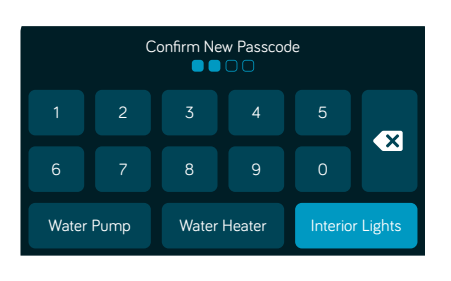

#### End User License Agreement

By proceeding you are agreeing to be bound by our End User License Agreement and Privacy Policy.

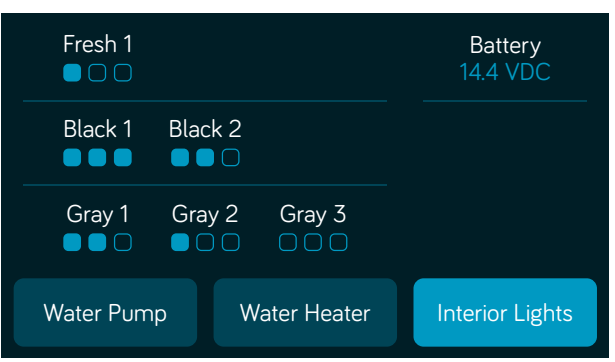

HOME screen

Battery

**Fravel Lock Out** 

<u>connecting the DC to the BCM</u>

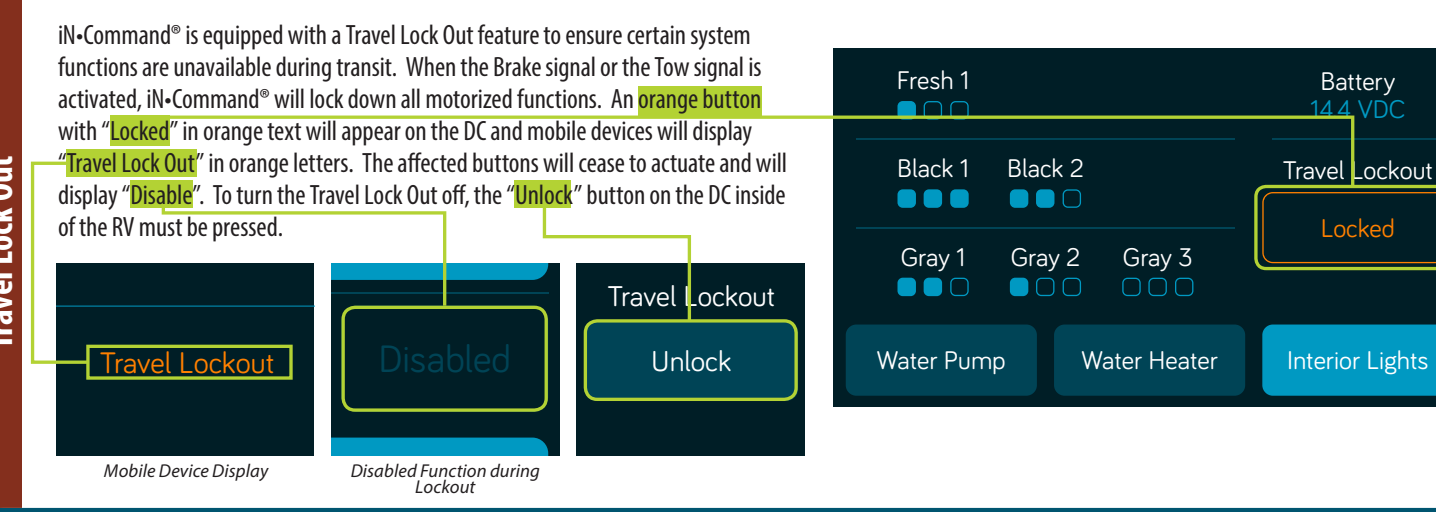

On the DC, press the PAGES BUTTON twice to access the PAGES MENU. Then tap on the BLUETOOTH button to access the BLUETOOTH MENU.

Δ ð ٥ i iN·Command My iPhone A4:D2:C6:DA:EC:F1 Kitchen Slide Discover droom Slide Č Ő Ô

#### iOS devices

In the Bluetooth Screen on the DC, select Scan. On the iOS Device, go to Settings, then Bluetooth, and turn it on. The iOS Device will appear on Unpaired Devices list. Select it. The Pairing Request screen will appear on the DC and Device. Select "Pair" or "OK" on both. On the iOS Device, ensure the DC is Connected. If not, press "Not Connected" next to the DC ID and it should connect.

#### ANDROID devices

|                                                                                   |                                           | C        |                                                              |                                          |                |                                |
|-----------------------------------------------------------------------------------|-------------------------------------------|----------|--------------------------------------------------------------|------------------------------------------|----------------|--------------------------------|
| On the DC, select " <mark>DISCOVER</mark> ", then                                 | red Devices:                              | Scan     | ●●●○○ Verizon 奈                                              | 10:45                                    | * 🚥            |                                |
| select "ALLOW". "Discover" will turn                                              | ly iPhone                                 | Discover | Settings                                                     | Bluetooth                                |                |                                |
| into "End" and start counting down.                                               | 14.02.00.0A.LO.I                          | Discover |                                                              |                                          |                | Paired Devices:                |
| The iN•Command® Pro ID will appear in<br>"IInnaired Devices" on the device Select | to make your tablet visible to other Blue | etooth   | Bluetooth                                                    |                                          |                | Unpaired Devices:<br>My iPhone |
| the correct ID. The PAIRING REQUEST                                               | ) seconds.                                | Lover    | Now discoverable a                                           | as "abudzin's iPhone                     | <sup>9</sup> . | A4.D2.C0.DA.EC.FT              |
| screen will show on the DC and device.                                            |                                           |          | MY DEVICES                                                   |                                          |                |                                |
| Select " <mark>Pair</mark> " on both.                                             | i Bluetooth pairing reques                | t        | BRAVEN 570                                                   | Not C                                    | onnected (i)   |                                |
| Paired Devices:                                                                   | To pair with:<br>My Android               |          | BRAVEN 570                                                   | Not Connected ()                         | /ICES          |                                |
| Unpaired Devices:                                                                 | Make sure it is showing this passkey:     |          | JEN: Bluetooth Pair<br>"JENSENDC05E184"<br>with your iPhone. | " would like to pair<br>Confirm that the | EN 570         | Not Connected (i)              |
| My iPhone                                                                         | 252789                                    |          | JARL code "913337"<br>"JENSENDO                              | " is shown on CO5E184".                  | ENDC05E1F7     | Connected (i)                  |
| A4:D2:C6:DA:EC:F1                                                                 | Cancel                                    | Pair     | DEVIC Cancel<br>ASA-2049                                     | Pair                                     | BT1            | Not Connected (i)              |

iN-Command<sup>®</sup> is able to pair to Android and iOS devices using the iN-Command<sup>®</sup> App. Visit the Google Play and Apple stores on your mobile device to check compatibility of your device. The first time the App is opened, the EULA screen will apper. Scroll through the EULA screen and press Accept. Then enter a New Passcode.

| iOS Devices                                 |                                                             | iN'Command'                             |                |
|---------------------------------------------|-------------------------------------------------------------|-----------------------------------------|----------------|
| On the device, select the "M                | ENU <sup>"</sup> button. In MENU, select the "RESET SYSTEM" | Edit Edit Reset<br>Menu Passcode System |                |
| button; select " <mark>Confirm</mark> ". Th | e button layout should now reflect the floor plan of        | Generator Gasoline                      |                |
| the RV.                                     | Awning 1                                                    | Fuel Station                            |                |
|                                             | Awning 2                                                    | Fresh Water Tank 2                      | Reset System   |
| Android Devices                             |                                                             | screen IN·Command                       | Confirm Cancel |
| On the device, select the " <mark>M</mark>  | ENU" button. In MENU, select the "RESET SYSTEM"             | Edit Edit Reset Bluetooth               |                |
| button; select "Confirm". Th                | e button layout should now reflect the floor plan of        | Generator Gasoline                      |                |
| une kv.                                     |                                                             | Fuel Station                            |                |
|                                             |                                                             | Fresh Water Tank 2                      |                |

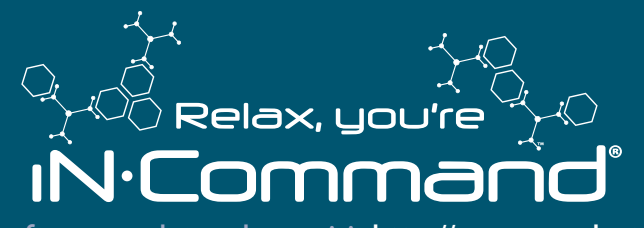

For owner's manual and software updates please visit http://www.asaelectronics.com/incommand. For update instructions, please refer to Software Update section starting on page 22 in the owner's manual.

#### For further assistance, please call 877-845-8750.

QRGINCPR01116 MA-1703001-1R